Для восстановления входа в личный кабинет в электронной информационно-образовательной среде ФГБОУ ВО СПХФУ Минздрава России (далее – ЭИОС) в поисковой системе необходимо ввести адрес http://edu.spcpu.ru/, и затем кликнуть по ссылке «Вход» в правом верхнем углу экрана (рисунок 1).

В открывшемся окне следует нажать на фразу «Забыли логин или пароль?» (рисунок 2). В отрывшемся окне необходимо заполнить одно из полей – или ввести логин или адрес корпоративной почты (рисунок 3). После заполнения одного из полей нажать «Найти» (рисунок 4). Если Вы указали верный логин или адрес электронной почты, то Вам будет отправлено электронное письмо. Оно содержит простые инструкции для завершения процедуры изменения пароля. Необходимо пройти по ссылке из письма и восстановить пароль (рисунок 5). Обращаю внимание, что данная ссылка действительна только в течение 30 минут.

Если после этого возникнут какие-то сложности, необходимо написать на адрес электронной почты moodle@pharminnotech.com.

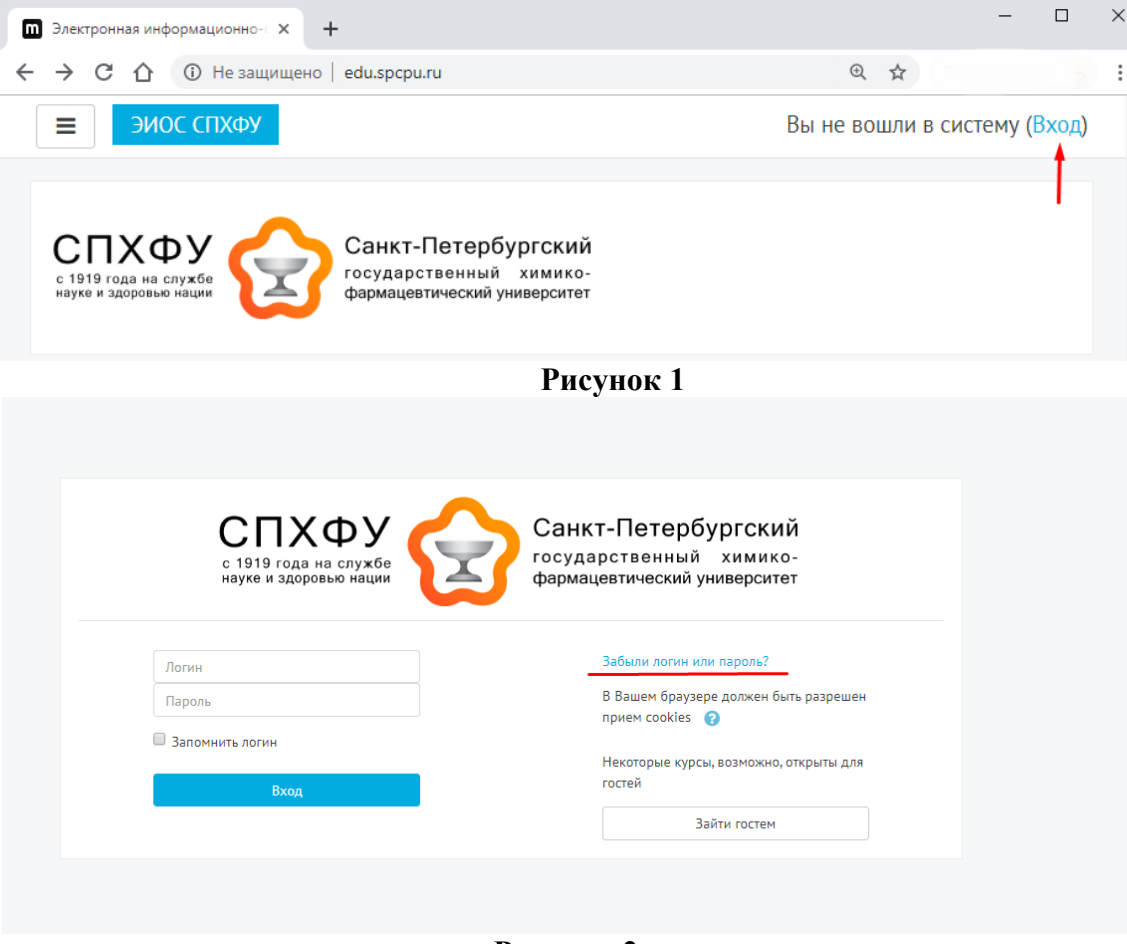

Рисунок 2

| Для сброса пароля укажите ниже Ваш логин или адрес электронной поч | ты. Если Ваша учетная запись есть в базе даннь |
|--------------------------------------------------------------------|------------------------------------------------|
| Поиск по логину                                                    |                                                |
| Логин                                                              |                                                |
| или                                                                | Найти                                          |
| Поиск по адресу электронной почты                                  |                                                |
| Адрес электронной почты                                            |                                                |
|                                                                    | Найти                                          |
|                                                                    |                                                |

## Рисунок 3

Для сброса пароля укажите ниже Ваш логин или адрес электронной почты. Если Ваша учетная запись есть в базе данных, на Ваш адрес электро

| Поиск по логину                   |          |  |
|-----------------------------------|----------|--|
| Логин                             | 2017-ges |  |
|                                   | Найти    |  |
| Поиск по адресу электронной почты |          |  |
| Адрес электронной почты           |          |  |
|                                   | Найти    |  |
|                                   |          |  |

Рисунок 4

Для Вашей учетной записи «2017-ges» на сайте «Электронная информационно-образовательная среда СПХФУ» было запрошено восстановление пароля. Для подтверждения этого запроса и создания нового пароля для своей учетной записи, пожалуйста, перейдите по адресу: <u>http://edu.spcpu.ru/login/forgot\_password.php?token=0LjVweMNviP7VyWetQL5O3Xobiz75LwZ</u>. (Эта ссылка действительна в течение 30 мин. с момента первого запроса восстановления пароля).

Рисунок 5